## Функциональная схема

## Функциональное назначение:

## Инструкция:

Скачать инструкцию в формате PDF Функциональная возможность «Административная деятельность учреждения» реализована в карточке «Моя организация» в подсистеме «Рабочий стол» и обеспечивает введение, хранение и выгрузку на федеральный сервис следующих данных:

- регистрационные данные по медицинскому учреждению;
- список сертификатов (лицензий) медицинского учреждения с указанием видов деятельности;
- заполнение формы собственности и организационной структуры;
- данные о типе учреждения;
- сведения о списках лицевых счетов учреждения, открытых в казначействе или банках;
- сведения о налоговых и статистических реквизитах (ИНН, КПП, ОКАТО, ОКПО, ОКВЭД и др.)
- список контактной информации;
- список ответственных лиц (по данным АС «Кадры медицинских учреждений»);

| 🤨 😒 🔍 👻 👻 🏠 Паспорт медицинс                                                             | нского учреждения / Сведения об организации (запись) / АС "Паспорт медицинского учреждения" / (1С:Предприятие) 😪 🖹 🔳 🖄 М. М+ М- 🌘 | ) - 🗆 ×    |  |  |  |  |
|------------------------------------------------------------------------------------------|----------------------------------------------------------------------------------------------------|------------|--|--|--|--|
| Рабочий Стол                                                                             |                                                                                                    |            |  |  |  |  |
| Моя организация                                                                          | Организация                                                                                                    | aŭomun y 🕢 |  |  |  |  |
|                                                                                          |                                                                                                    | виствия -  |  |  |  |  |
|                                                                                          |                                                                                                    |            |  |  |  |  |
| Государственное бюджетное учреждение здравоохранения Самарской области "Организация № 1" |                                                                                                    |            |  |  |  |  |
|                                                                                          | Краткое наименование: ГБУЗ СО "Организация № 1"                                                                                   |            |  |  |  |  |
|                                                                                          |                                                                                                    | HHLIM      |  |  |  |  |
|                                                                                          | Индекс;                                                                                                    |            |  |  |  |  |
|                                                                                          |                                                                                                    |            |  |  |  |  |
|                                                                                          | Фактический адрес:                                                                                                    |            |  |  |  |  |
|                                                                                          | (445032, Самарская обл. Самара г., Свердлова ул., дом № 1                                                                         |            |  |  |  |  |
|                                                                                          | +8 (8482) 384142                                                                                                    |            |  |  |  |  |
| :                                                                                        | · Aako:                                                                                                    |            |  |  |  |  |
|                                                                                          | -8 (8482) 384142                                                                                                    |            |  |  |  |  |
|                                                                                          | Emai:                                                                                                    |            |  |  |  |  |
|                                                                                          |                                                                                                    |            |  |  |  |  |
|                                                                                          | 445032, Самарская обл. Самара г. Свердлова ул. дом № 1                                                                            |            |  |  |  |  |
|                                                                                          | Адрес сайта:                                                                                                    |            |  |  |  |  |
|                                                                                          | polikin3.ru                                                                                                    |            |  |  |  |  |
|                                                                                          | Другое:                                                                                                    |            |  |  |  |  |
|                                                                                          |                                                                                                    |            |  |  |  |  |
|                                                                                          |                                                                                                    |            |  |  |  |  |
|                                                                                          | Юридический адрес:                                                                                                    |            |  |  |  |  |
|                                                                                          | 445032. Самарская обл. Самара г. Свердлова ул. дом.№ 1                                                                            |            |  |  |  |  |
|                                                                                          | Гелефон регистратуры:<br>+8 (8482) 361452                                                                                         |            |  |  |  |  |
|                                                                                          |                                                                                                    |            |  |  |  |  |
| История                                                                                  |                                                                                                    |            |  |  |  |  |

Внесение данных в систему доступно пользователю с ролями «Общие сведения организации (запись)» и «Пользовательский доступ», просмотр данных в системе доступно пользователю с ролью «Общие сведения организации (просмотр)».

Сведения о наименовании учреждения полное и краткое прилетает из учетной системы Кадры МУ регламентным заданием.

На вкладке «Контактная информация» пользователю необходимо последовательно заполнить следующие поля: Индекс, Фактический адрес (данные подгружаются из адресного классификатора КЛАДР), телефон, факс, email, почтовый адрес (данные подгружаются из адресного классификатора КЛАДР), адрес сайта учреждения, Юридический адрес(данные подгружаются из адресного классификатора КЛАДР) и телефон регистратуры.

На вкладке «Общие данные» осуществляется заполнение формы собственности и организационной структуры, сведения о налоговых и статистических реквизитах, данные о типе учреждения.

Вышестоящая организация:

Участие учреждения в ДЛО:

Бюджетное учреждение

Федеральный классификатор типа организации:

... Q

... Q

👻 🙀 Паспорт медицинского учреждения / Сведения об организации (запись) / АС "Паспорт медицинского учреждения" / (1С:Предприятие) 🚖 🖻 🔳 📓 M M+ M- 🕠 🚽 🗕 🗆 🗙 -Рабочий Документооборот Организация Моя организация Записать и закрыть 📄 Все действия 🔹 ② Код: 4 043 Наименование: ГБУЗ СО "Организация № 1" Полное наименование: Государственное бюджетное учреждение здравоохранения Самарской области "Организация № 1" Краткое наименование: ГБУЗ СО "Организация № 1" Контактная информация Общие данные Регистрационные данные Классификационные данные Банковские и казначейские реквизиты Заполнение данных Дата создания: 😰 01.1998 🗊 Дата ликвидации: . . 🗊 Идентификатор учреждения: 1.2.643.5.1.13.3.25.63.55 Классификатор НСИ: ... Q ИНН: 6321074559 КПП: 632001001 ОГРН:1036300996357 КПФ: 213 213 213 232 123 Уровень учреждения в иерархии сети: Подчиненное ... Q Количество подчиненных учреждений: 6

Применение стандартов медицинской помощи:

Участие учреждения в работе по системе ОМС: 🗹 Учреждение городское сельское: Городское \_\_\_\_

История...

| ><br><b>№</b> | Имя поля                              | > Описание                                                                             | > Вид                      |
|---------------|---------------------------------------|----------------------------------------------------------------------------------------|----------------------------|
| ><br>1        | Идентификатор учреждения              | > Уникальный идентификатор<br>учреждения в системе<br>здравоохранения                  | > Не редактируемое<br>поле |
| >             | Наименование полное                   | Полное наименование учреждения                                                         | > Не редактируемое         |
| 2             |                                       | по уставу                                                                              | поле                       |
| >             | Наименование сокращенное              | > Сокращенное наименование                                                             | > Не редактируемое         |
| 3             |                                       | учреждения по уставу                                                                   | поле                       |
| ><br>4        | Категория подчиненности<br>учреждения | > Категория подчиненности ЛПУ                                                          | > Выпадающий список        |
| >             | Уровень учреждения в                  | Уровень учреждения в иерархии                                                          | > Выпадающий список        |
| 5             | иерархии сети                         | сети                                                                                   |                            |
| >             | Количество подчиненных                | > Количество подчиненных                                                               | > Поле для ввода           |
| 6             | учреждений                            | учреждений                                                                             |                            |
| >             | Ведомственная                         | > Ведомственная принадлежность                                                         | > Выпадающий список        |
| 7             | принадлежность                        | учреждения                                                                             |                            |
| ><br>8        | Форма собственности                   | <ul> <li>&gt; Форма собственности учреждения</li> <li>в соответствии с ОКФС</li> </ul> | > Выпадающий список        |
| ><br>9        | Организационно-правовая<br>форма      | > Организационно-правовая форма<br>учреждения в соответствии с<br>ОКОПФ                | > Выпадающий список        |

Поле «Идентификатор учреждения» заносится код в одном из форматов: 1.2.643.5.1.13.3.25.63.Х/1.2.643.5.1.13.3.25.63.ХХ/1.2.643.5.1.13.3.25.63.ХХХ, присвоенный каждому лечебному учреждению Министерством Здравоохранения Российской Федерации.

медицинского учреждения» и закрыты на изменение пользователем.

На вкладке «Регистрационные данные» пользователь вносит информацию о регистрирующем органе, документе и дате регистрации организации.

update: 2017/02/17 0kabu:pasport\_mu:func:9ca3c0b5\_a1e9\_11e6\_948a\_0050569e7e0a http://wiki.parus-s.ru/doku.php?id=okabu:pasport\_mu:func:9ca3c0b5\_a1e9\_11e6\_948a\_0050569e7e0a 2012/2

| ><br><b>№</b> | Имя поля                                        | > Описание                                                                                                    | > Вид                                 |
|---------------|-------------------------------------------------|----------------------------------------------------------------------------------------------------|---------------------------------------|
| ><br>10       | Тип учреждения                                  | > Тип учреждения в соответствии с<br>Единой номенклатурой<br>государственных и муниципальных<br>учреждений. При выборе Санаторно-<br>курортных учреждений после<br>обновления ссылок появляются<br>дополнительные выпадающие<br>панели. | > Выпадающий список                   |
| ><br>11       | > Профиль учреждения                            | Медицинская специализация<br>(профиль) учреждения в<br>соответствии с приложениями<br>лицензии на медицинскую<br>деятельность                                                                                                    | > Поле для ввода                      |
| ><br>12       | > Участие учреждения в<br>работе по системе ОМС | > Признак участия учреждения в<br>работе по системе обязательного<br>медицинского страхования                                                                                                    | > Переключатель<br>Да/Нет             |
| ><br>13       | > Признак участия<br>учреждения в ДЛО           | > Признак участия учреждения в<br>дополнительном лекарственном<br>обеспечении                                                                                                    | > Переключатель<br>Да/Нет             |
| ><br>14       | > Применение стандартов<br>медицинской помощи   | > Признак применения стандартов<br>медицинской помощи при оказании<br>и учете медицинской помощи                                                                                                    | > Переключатель<br>Да/Нет             |
| ><br>15       | > Учреждение                                    | <ul> <li>Признак отнесения учреждения к<br/>городскому или сельскому</li> </ul>                                                                                                    | > Переключатель<br>Городское/Сельское |
| ><br>16       | > ИНН                                           | > Индивидуальный номер<br>налогоплательщика, присвоенный<br>учреждению, 10 цифр                                                                                                    | > Не редактируемое<br>поле            |
| ><br>17       | > KNN                                           | > Код причины постановки на учет<br>учреждения (как<br>налогоплательщика), 9 цифр                                                                                                    | > Поле для ввода                      |
| ><br>18       | > ОГРН                                          | > Основной государственный<br>регистрационный номер<br>учреждения, 13 цифр                                                                                                    | > Не редактируемое<br>поле            |
| ><br>19       | > КПФ                                           | Код учреждения в пенсионном<br>фонде                                                                                                    | > Поле для ввода                      |

| 🦲 😠 🔍 👻 🍾 Паспорт медиц | ого учреждения / Сведения об организации (запись) / АС "Паспорт медицинского учреждения" / (1С.Предприятие)                                                                                                    | 🚖 🖻 🔳 M M+ M- 🕡 🚽 🗕 🗆 X                      |
|-------------------------|----------------------------------------------------------------------------------------------------|----------------------------------------------|
| Рабочия<br>стол         |                                                                                                    |                                              |
| Моя организация         | Организация           Записать и закрыть         с           Код. 4 043)         Наименование: (ГБУЗ СО "Организация № 1"           Полное наименование:         с           Государственное бюджетное учреждение здравоохранения Самарской области "Организация № 1" | Все действия - 🥝                             |
|                         | Краткое наименование: ГБУЗ СО "Организация № 1"                                                                                                    |                                              |
|                         | Контактная информация Общие данные Регистрационные данные Классификационные данные Банковские                                                                                                    | э и казначейские реквизиты Заполнение данных |
|                         | 😳 Создать 🛛 🗞 💉 🔍 Найти 🔌                                                                                                    | Все действия 👻                               |
|                         | Объект Наименование регистрирующего органа Документ о регистрации                                                                                                    | Дата регистрации Регистрационный 🔺           |
|                         | 📨 ГБУЗ СО "Организац Мэрия города Тольятти Постановление                                                                                                    | 28.01.1998 112-1/01-98                       |
|                         |                                                                                                    |                                              |
|                         | ۲                                                                                                    | 4                                            |
|                         |                                                                                                    |                                              |

Имя поля N₂ Описание Вид Наименование органа государственной Поле для Наименование > 1 регистрирующего органа регистрации ввода Наименование документа о регистрации Поле для > 2 Документ о регистрации учреждения ввода Поле для > 3 Дата регистрации > Дата регистрации учреждения ввода даты > Регистрационный Поле для > 4 > Регистрационный номер документа ввода номер

При работе с классификационными данными организации в поле «Значение кода» вносятся значения кода учреждения в соответствии с Общероссийским классификатором.

| 🦲 🕤 🤜 👻 👻 🏠 Паспорт медици | инского учреждения / Сведения об организации (запись)                 | / АС "Паспорт медицинского у  | чреждения" / (1С:Предприятие) | ¢ 🖬 🖬                               | M M+ M- (j) → _ □ ×  |
|----------------------------|-----------------------------------------------------------------------|-------------------------------|-------------------------------|-------------------------------------|----------------------|
| Рабочий Документооборот    |                                                                       |                               |                               |                                     |                      |
| Моя организация            | Организация<br>Записать и закрыть                                     |                               |                               |                                     | Все действия • ②     |
|                            | Код: 4 043 Наименование: ГБУЗ СО "С                                   | Эрганизация № 1"              |                               |                                     |                      |
|                            | Голное наименование:<br>Государственное бюджетное учреждение здравооз | кранения Самарской области "( | Организация № 1″              |                                     |                      |
|                            | Краткое наименование: ГБУЗ СО "Организация М                          | l≏ 1″                         |                               |                                     |                      |
|                            |                                                                       |                               |                               |                                     | 3300 RHALIKA REHULIN |
|                            |                                                                       | геї истрационные данные       | Классификационные данные      | ванковские и казначейские реквизиты | Заполнение данных    |
|                            | 😌 Создать 🔯 🖉 🗶 🔍 Найти 🔍                                             |                               |                               |                                     | Все действия •       |
|                            | Объект                                                                | Код                           | Значение                      | Ответственный                       | A                    |
|                            | ¤⊐ ГБУЗ СО "Организация № 1"                                          | ОКФС                          | 13                            |                                     | c                    |
|                            | ГБУЗ СО "Организация № 1"                                             | OKOFY                         | 2300229                       |                                     |                      |
|                            | БУЗ СО "Организация № 1"                                              | OKIIO                         | 48093815                      | 0                                   |                      |
|                            | EV3 CO "Opranusaция № 1"                                              | OKOHX                         | 91510                         | Сидоров С.С.                        |                      |
|                            | С ГБУЗ СО Организация № 1"                                            |                               | 20903                         | 4043.3                              |                      |
|                            | ESV3 C0 "Opranusaturs № 1"                                            | ОКВЭЛ                         | 20000                         | 4040-0                              |                      |
|                            | № ГБУЗ СО "Организация № 1"                                           | Реестровый номер              | 630052                        |                                     |                      |
|                            | № ГБУЗ СО "Организация № 1"                                           | окдп                          | 8500000                       | Сидоров С.С.                        |                      |
|                            | м ГБУЗ СО "Организация № 1"                                           | ОКУН                          | 0812005                       |                                     |                      |
|                            | № ГБУЗ СО "Организация № 1"                                           | ПФР                           | 077-011-17765                 |                                     |                      |
|                            |                                                                       |                               |                               |                                     | Ŧ                    |

На вкладке «Банковские реквизиты» с помощью кнопки «Добавить» пользователь выбирает из справочника финансовую организацию, где открыт расчетный/лицевой счет ЛПУ: Банк/Казначейство. Справочник «Банк» содержит в себе перечень банковских организаций по Российской Федерации.

| Γ | Имя поля                   | Описание                                 | Вид              |
|---|----------------------------|------------------------------------------|------------------|
|   |                            |                                          | Выбор из         |
| 1 | . > Финансовая организация | > Наименование финансовой организации    |                  |
|   |                            |                                          | справочника      |
| 2 | Р > Лицевой/Расчетный счет | > Номер лицевого/расчетного счета        | > Поле для ввода |
|   |                            |                                          | Выбор из         |
| 3 | B > Валюта расчетов        | > Вид валюты расчета по указанному счету |                  |
|   |                            |                                          | справочника      |

2022/06/12 17:44

| <u>⊜</u>        | 🙀 Паспорт медици | нского у | учреждені               | ия / Сведения об                                                                                                    | организации                                                                                                    | (запись) / АС "Паспорт м                                                                      | едицинского учрех      | кдения" / (1С:Пр                  | редприятие) | 😥 🖻                                                      | <u>II</u> 31                               | M M+ M- 🤃 🗕 –                                            | . 🗆 × |
|-----------------|------------------|----------|-------------------------|----------------------------------------------------------------------------------------------------|----------------------------------------------------------------------------------------------------|-----------------------------------------------------------------------------------------------|------------------------|-----------------------------------|-------------|----------------------------------------------------------|--------------------------------------------|----------------------------------------------------------|-------|
| Рабочий До      | окументооборот   |          |                         |                                                                                                    |                                                                                                    |                                                                                               |                        |                                   |             |                                                          |                                            |                                                          |       |
| Моя организация |                  |          | ргани<br>аписать<br>А.: | Зация *<br>и закрыть с<br>4 043 Наим<br>менование:<br>енное бюджетно-<br>пиенование:<br>вя информация<br>иль с<br>Финансовое учр<br>Казначейство<br>Казначейство<br>Казначейство | <ul> <li>енование: ГБ</li> <li>еучреждение</li> <li>(3 СО "Орган</li> <li>Общие да</li> <li>         Э         Э         ждение         ждение         ждение         э         Э         Э         &gt;</li></ul> | УЗ СО "Организация № 1<br>здравоохранения Самарс<br>Выбор типа данных<br>Банк<br>Казначейства | "<br>кой области "Орга | низация № 1"<br>×<br>ОК<br>Отмена | и данные    | Банковские и казначейские реко<br>Ва<br>Я<br>Я<br>Я<br>Я | изиты<br>люта расс<br>ИВ<br>ИВ<br>ИВ<br>ИВ | Все действия<br>Заполнение данных<br>Все действ<br>четов |       |
| История         |                  |          |                         |                                                                                                    |                                                                                                    |                                                                                               |                        |                                   |             |                                                          |                                            |                                                          |       |

| Банки (1С:Предприятие)    |       | 🖹 📰 🛐 M M+ M- | - |
|---------------------------|-------|---------------|---|
| Банки                     |       |               |   |
| 🚯 Выбрать 🖉 🔍 Найти 🔌     |       | Все действия  | • |
| Наименование              | 🛋 БИК | Корр.счет     |   |
| 🕂 🛅 АПТАЙСКИЙ КРАЙ        | 01    |               | e |
| 🗄 📄 АМУРСКАЯ ОБЛАСТЬ      | 10    |               |   |
| 🗄 📄 АРХАНГЕЛЬСКАЯ ОБЛАСТЬ | 11    |               |   |
| 🗄 📄 АСТРАХАНСКАЯ ОБЛАСТЬ  | 12    |               |   |
| 🗄 📄 БЕЛГОРОДСКАЯ ОБЛАСТЬ  | 14    |               |   |
| 🗄 📄 БРЯНСКАЯ ОБЛАСТЬ      | 15    |               |   |
| 🗄 📄 ВЛАДИМИРСКАЯ ОБЛАСТЬ  | 17    |               |   |
| 🗄 📄 ВОЛГОГРАДСКАЯ ОБЛАСТЬ | 18    |               |   |
| 🗄 📄 ВОЛОГОДСКАЯ ОБЛАСТЬ   | 19    |               |   |
| 🗄 📄 ВОРОНЕЖСКАЯ ОБЛАСТЬ   | 20    |               |   |
| 🗄 📄 Г МОСКВА              | 45    |               |   |
| 🗄 📄 Г САНКТ-ПЕТЕРБУРГ     | 40    |               |   |
| 🗄 📄 ЕВРЕЙСКАЯ АО          | 99    |               |   |
| 🗄 📄 ЗАБАЙКАЛЬСКИЙ КРАЙ    | 76    |               |   |
| ٠                         |       |               | • |

На вкладке «Заполнение данных» заполняется:

- информация для санаториев и учреждений в статусе курорта (статус курорта, округ горно-санитарной охраны, тип курорта, период функционирования, заезды);
- информация об ответственных лицах учреждения (руководитель учреждения,

заместители руководителя, главный бухгалтер и т.д.);

- информация о природных лечебных факторах (природный лечебные факторы, объекты/места использования природных лечебных факторов);
- данные о лицензиях (автоматическое отображение заполненных сведений в разделе «Организационно-правовые данные»);
- сведения об обслуживаемом населении в разрезе возрастных групп;
- информация об условиях размещения и лечения пациентов;
- сведения о специализации учреждения (медицинский профиль учреждения).

| 📧 😓 🔍 🕨 👻 🏠 Паспорт медицин | ского учреждения / Сведения об организации (запись                                                                                                    | ) / АС "Паспорт медицинского у                                                         | чреждения" / (1С:Предприятие)                | 🏫 🖻 🔳 🗐 M M+ M- 🕡 🚽 🗕 | □ × |
|-----------------------------|----------------------------------------------------------------------------------------------------|----------------------------------------------------------------------------------------|----------------------------------------------|-----------------------|-----|
| Рабочий<br>стол             |                                                                                                    |                                                                                        |                                              |                       |     |
| Стол<br>Мол организация     | Организация *<br>Записать и закрыть<br>Код: 4043 Наименование: [ЕУЗ СО "<br>Полное наименование:<br>Государственное боджетное учреждение заравос<br>Кратксе наименование: [ЕУЗ СО "Организация<br>Контактная информация Общие данные<br>✓ Статус курорта<br>✓ Окрит горно-сантарной охраны<br>✓ Татус курорта<br>✓ Окрит посно-сантарной охраны<br>✓ Татус курорта<br>✓ Оскорт горно-сантарной охраны<br>✓ Татус курорта<br>✓ Оскорт посно-сантарной охраны<br>✓ Татус курорта<br>✓ Оскорт посно-сантарной охраны<br>✓ Татус курорта<br>✓ Оскорт посно-сантарной охраны<br>✓ Татус курорта<br>✓ Оскорт посно-сантарной охраны<br>✓ Слемо сантарной охраны<br>✓ Слемоватаразмещения и лечения (12.12.2016)<br>✓ Оскортизиваемое населении (12.12.2016)<br>✓ Состуживаемое населения (12.12.2016)<br>✓ Состуживаемое населения (12.12.2016)<br>✓ Состуживаемое населения (12.12.2016)<br>✓ Состуживаемое населения (12.12.2016)<br>✓ Состуживаемое населения и лечения (12.12.2016)<br>✓ Состуживаемое населения и лечения (12.12.2016)<br>✓ Состуживаемое населения (12.12.2016)<br>✓ Состуживаемое населения (12.12.2016)<br>✓ Состуживаемое населения (12.12.2016)<br>✓ Состуживаемое населения (12.12.2016)<br>✓ Состуживаемое населения (12.12.2016)<br>✓ Состуживаемое населения (12.12.2016)<br>✓ Состуживаемое населения (12.12.2016)<br>✓ Состуживаемое населения (12.12.2016)<br>✓ Состуживаемое населения (12. | Организация № 1''<br>ххранения Самарской области "С<br>№ 1''<br>Регистрационные данные | Организация № 1"<br>Классификационные данные | Все действия          |     |
| История                     |                                                                                                    |                                                                                        |                                              |                       | ,   |

## Список изменений в релизах:

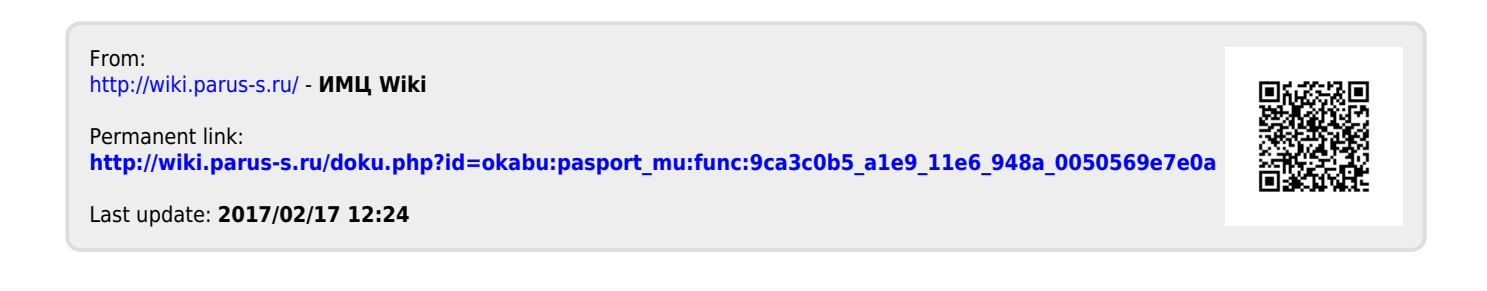